# **Guida all'iscrizione**

WWW.OSALNOVATE.IT

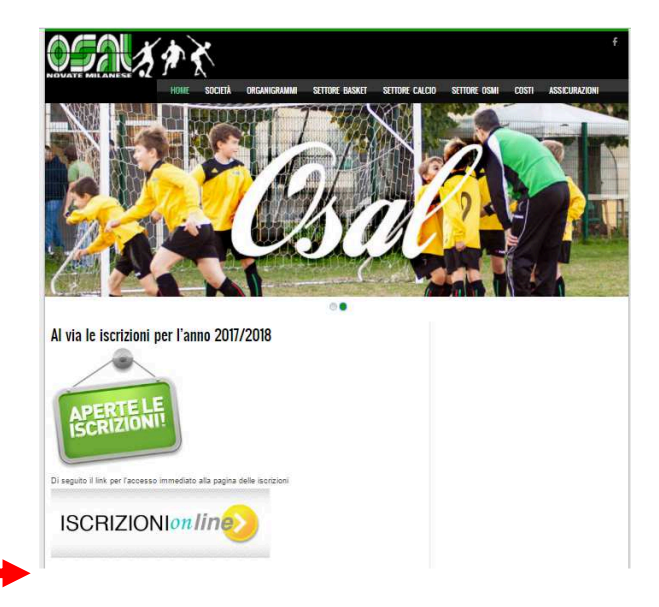

### Prima di procedere con l'iscrizione leggere attentamente le note che compaiono nella pagina

## Iscrizioni on-line

#### ATTENZIONE:

#### Prima di procedere all'iscrizione leggere attentamente le note seguenti

La nuova procedura di iscrizione On line di OSAL prevede la registrazione del "Profilo" con la memorizzazione dei dati personali dell'Atleta e , nel caso di atleta minore, del Genitore. Per poter avviare la procedura di iscrizione on line E' INDISPENSABILE avere un indirizzo m@il valido. In mancanza dello stesso l'iscrizione può avvenire solo recandosi personalmente in segreteria.

L'iscrizione ad una o più attività sportive richiede OBBLIGATORIAMENTE la selezione del modulo SOCIO (costo 10 € annui).

Una volta selezionato il modulo SOCIO, prima di procedere all'iscrizione, selezionare "Aggiungi un'altra attività" per poter selezionare tutti i moduli d'interesse (attività sportive e moduli complementari).

#### PROCEDURA DI PAGAMENTO

L'accettazione della domanda e la conferma di avvenuta iscrizione verranno comunicate via mail in seguito ad apposito delibera consigliare che potrà essere discussa solo dopo l'avvenuto pagamento della quota.

La procedura propone di effettuare il **pagamento integrato** direttamente dal sito a fronte dell'addebito delle commissioni. Non è assolutamente obbligatorio eseguire tale modalità di pagamento. Basta abbandonare la pagina.

Il pagamento può essere effettuato come di consueto tramite bonifico bancario all' IBAN IT89W052162010000000028907 o recandosi direttamente in segreteria con Carta di Credito, Bancomat, Assegno Bancario o contanti.

Per implementare l'offerta ed agevolare le famiglie degli atleti vengono proposti dei moduli complementari facoltativi come la "Visita Medica Non Agonistica" in sede e l"Assicurazione Integrativa Volontaria" oltre al "kit calcio", che ricordiamo essere <u>obbligatorio</u> per tutti coloro che non l'hanno acquistato gli anni precedenti.

Lo sconto "<u>secondo figlio</u>" (o successivi) deve essere richiesto, indipendentemente dallo sport praticato, solo se un figlio (il primo) sia già iscritto ad un'attività per l'anno sportivo di riferimento e solo se entrambi le quote (1° figlio e successivo) sono superiori ai 200,00 €.

In caso di quote inferiori a tale importo non è previsto alcuno sconto. Il codice scontro utilizzabile è: 2figlio.

Modulo iscrizione ON-LINE

La nuova procedura di Iscrizione On Line di OSAL prevede la registrazione del "Profilo Utente" con la memorizzazione dei dati personali dell'Atleta e, nel caso di atleta minorenne, del Genitore.

Per poter avviare la procedura di iscrizione è <u>INDISPENSABILE avere un indirizzo @mail valido</u> e funzionante per ogni utente.

Per gli atleti minorenni che non hanno ancora compiuto 14 anni la procedura chiederà solo NOME, COGNOME, GENERE, DATA DI NASCITA e CELLULARE (può essere inserito anche quello del Genitore).

Per gli atleti con età compresa tra i 14 anni e i 18 non ancora compiuti verrà chiesta anche la @mail, non obbligatoria che, se inserita, non deve essere utilizzata per registrare nessun altro utente (non può essere inserita la @mail del genitore), oltre all'inserimento della password con la relativa conferma in quanto l'atleta potrà accedere al proprio profilo.

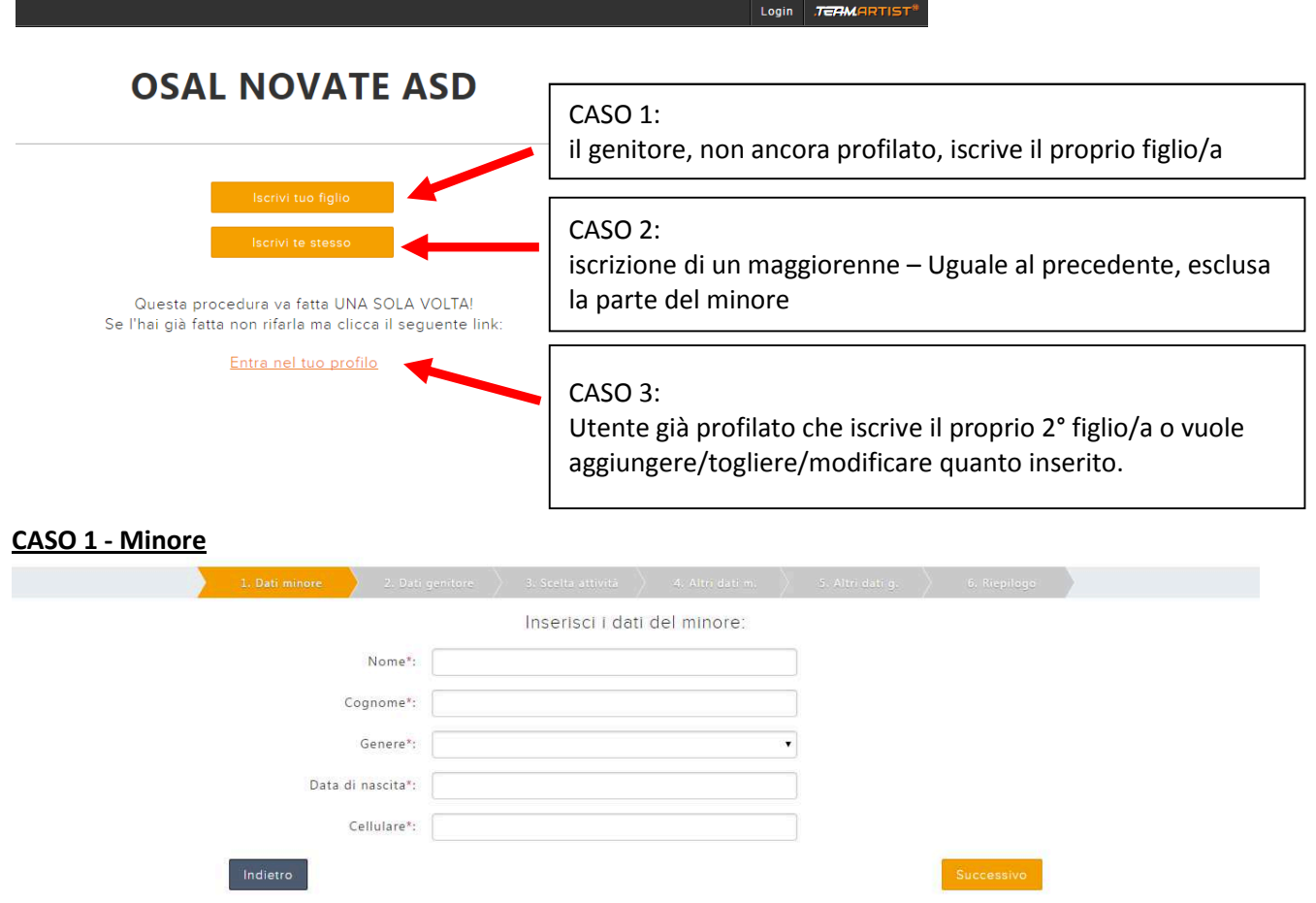

Prestare attenzione all'inserimento delle date.

E' possibile digitare le date utilizzando il formato GG-MM-AAAA, avendo cura di separare i numeri col segno meno, oppure selezionando dal menù calendario che appare.

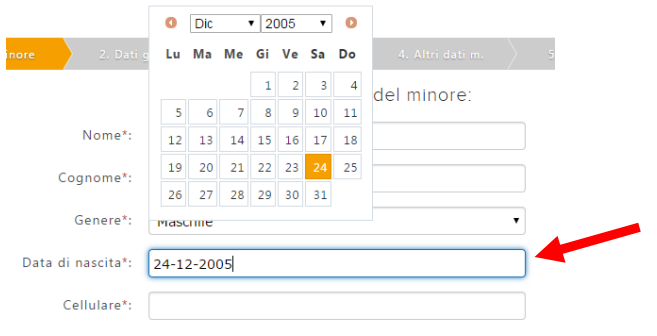

Mel caso in cui l'atleta minorenne abbia un'età compresa tra i 14 anni compiuti e i 18 non ancora compiuti la proceduta, una volta inserita la data di nascita visualizzerà tre ulteriori campi che, come detto in precedenza per la @mail, che non è obbligatoria, se inserita, non deve essere utilizzata per registrare nessun altro utente (non può essere inserita la @mail del genitore), la password con la relativa conferma per la registrazione del profilo utente.

| Email*:             |            |
|---------------------|------------|
| Password*:          |            |
| Conferma password*: |            |
| Indietro            | Successivo |

#### Da qui: CASO 1 e CASO 2

Si passa quindi all'inserimento dei dati del genitore, o nel caso 2 dell'atleta maggiorenne, avendo la stessa attenzione per la compilazione del campo "Data di nascita" esposta in precedenza

|                     | Inserisci i dati del genito | pre:       |
|---------------------|-----------------------------|------------|
| Nome*:              |                             |            |
| Cognome*:           |                             |            |
| Genere*:            |                             | T          |
| Data di nascita*:   |                             |            |
| Cellulare*:         |                             |            |
| Email*:             |                             |            |
| Password*:          |                             |            |
| Conferma password*: |                             |            |
|                     | Contratti Societari         |            |
|                     | Privacy*                    |            |
|                     | Condizioni d'uso*           |            |
| dietro              |                             | Successivo |

La profilazione base è terminata.

Si passa quindi a scegliere le attività sportive ed accessorie desiderate. Compare l'elenco dei corsi accedibili generato in funzione della data di nascita. La prima selezione OBBLIGATORIA deve essere "SOCIO".

| 1. Dati iscrizione                         | 2. Scelta attività        |                       | 4. Riepilogo         |  |  |  |
|--------------------------------------------|---------------------------|-----------------------|----------------------|--|--|--|
| Clicca sull'attività a cui vuoi iscriverti |                           |                       |                      |  |  |  |
| SOCIO                                      |                           |                       | Scopri di più        |  |  |  |
|                                            | Costo: 10<br>Grupp        | 0,00 €<br>• 1         |                      |  |  |  |
| VISITA MEDICA NON AGONI                    | ISTICA                    |                       | <u>Scopri di più</u> |  |  |  |
|                                            | Costo: 40                 | 0,00 €                |                      |  |  |  |
| 6                                          | Visita Medica<br>non agor | a Sportīva<br>histica |                      |  |  |  |
| ASSICURAZIONE INTEGRATI                    | VA VOLONTARIA             |                       | Scopri di più        |  |  |  |
|                                            | Costo: 30                 | 0,00 €                |                      |  |  |  |
|                                            | Assicurazione<br>Volont   | Integrativa<br>aria   |                      |  |  |  |

Comparirà l'elenco delle accettazioni. Si ricorda che la mancata accettazione di quanto richiesto, non permettendo ad OSAL di erogare i servizi richiesti, comporta l'immediata cancellazione della pratica d'iscrizione inserita.

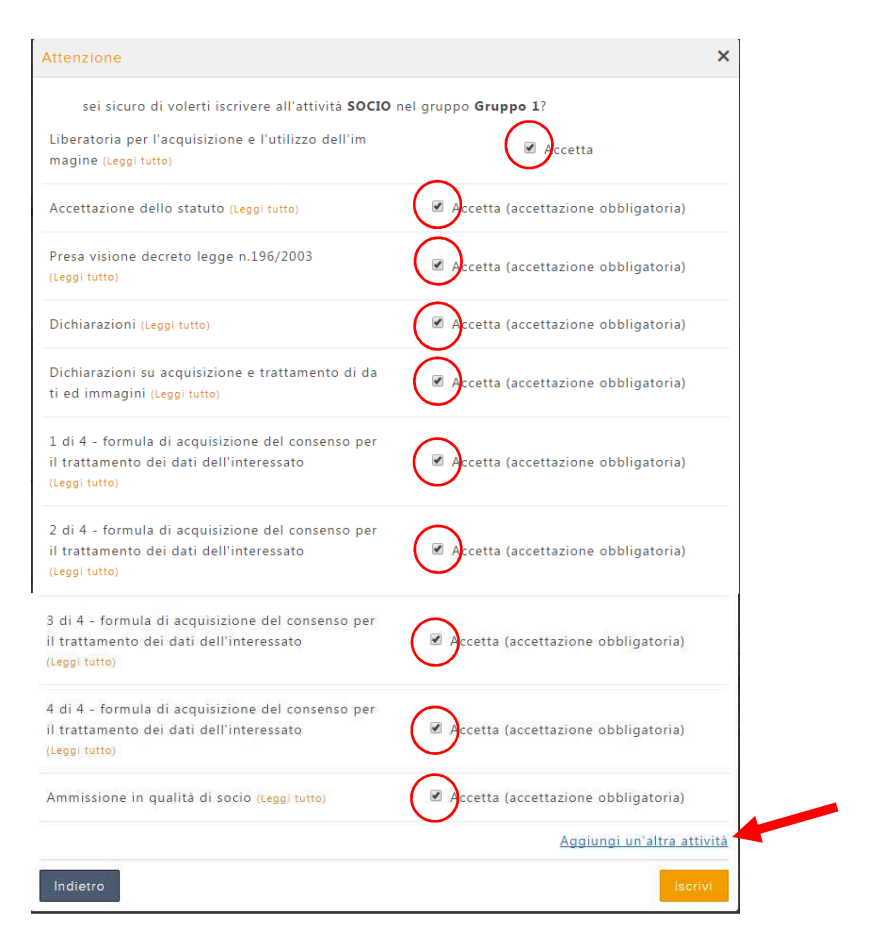

Una volta compilato il modulo "Accettazione", ad esclusione di coloro che vogliono solo associarsi (SOCI NON ATLETI) che sceglieranno "iscrivi", scegliere "Aggiungi un'altra attività" per poter selezionare il corso sportivo e le eventuali proposte accessorie.

| 1. Dati iscrizione     | 2. Scelta attività           | 3. Altri dati               | 4. Riepilogo          |
|------------------------|------------------------------|-----------------------------|-----------------------|
|                        | Clicca sull'attività         | a cui vuoi iscriverti       |                       |
| SOCIO                  |                              |                             | Scopri di più         |
|                        | Costo                        | : 10,00 €                   |                       |
|                        | Gru                          | ppo 1                       |                       |
| VISITA MEDICA NON AGON | ISTICA                       |                             | <u>Scopri di più</u>  |
|                        | Costo                        | : 40,00 €                   |                       |
|                        | Visita Mec                   | dica Sportiva<br>gonistica  |                       |
| ASSICURAZIONE INTEGRAT | IVA VOLONTARIA               |                             | <u>Scopri di più</u>  |
|                        | Costo                        | : 30,00 €                   | •                     |
|                        | Assicurazio<br>Vol           | ne Integrativa<br>ontaria   |                       |
| VOLLEY 2017/2018       |                              |                             | Scopri di più         |
|                        | Costo:                       | 140,00 €<br>fista           |                       |
| CALCIO 2017/2018       |                              |                             | <u>Scopri di più</u>  |
| Costo: 240,00 €        | Costo: 20,00 €               | Costo: 60,00 €              | Costo: 100,00 €       |
| Juniores               | II^ Categoria                | Kit BASE - Calcio           | Kit PLUS - Calcio     |
| BASKET 2017/2018       |                              |                             | Scopri di più         |
| Costo                  | 240.00 € Costo:<br>Open 1^ D | 240.00 € Cost<br>ivisione S | o: 20,00 €<br>ierie C |

Ogni volta che si selezionerà un'attività od un evento accessorio, verrà chiesta conferma

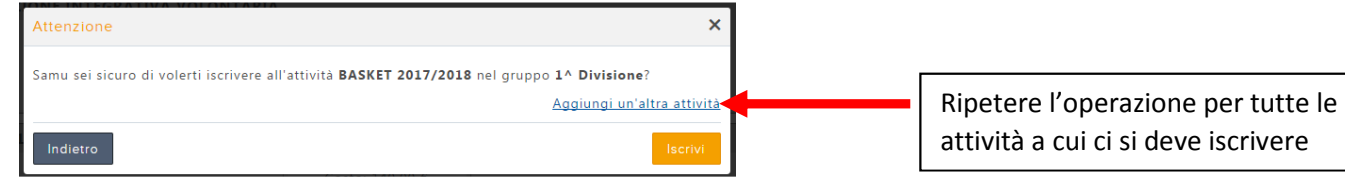

### Solo quando si sono scelti tutti moduli desiderati selezionare "ISCRIVI"

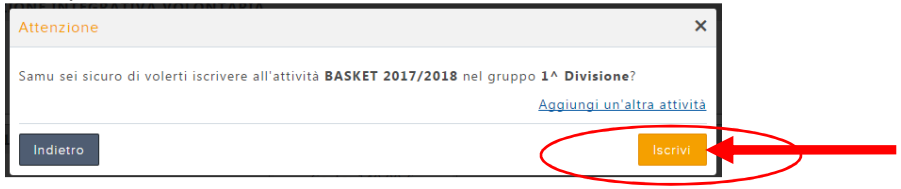

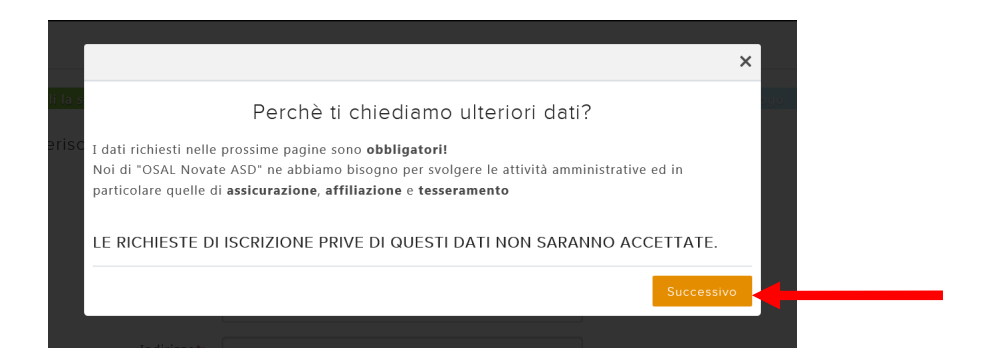

#### Prestare attenzione ai campi "Città di nascita" e "Città"

Procedura d'iscrizione

| Codice fiscale*:   |                             |   |
|--------------------|-----------------------------|---|
| Città di nascita*: |                             |   |
| Nazionalità*:      | Italy                       | 7 |
| Città*:            |                             |   |
| Indirizzo*:        |                             |   |
| Numero civico*:    |                             |   |
| CAP*:              |                             |   |
|                    | BASKET 2017/2018 - Under 13 |   |
|                    | Teste                       |   |

Entrando nel campo si consiglia di digitare il nome completo della città, ad esempio "Milano", e attendere la composizione automatica del menu a tendina.

Una volta comparso il menù selezionare la città desiderata.

Ripetere la stessa procedura anche per il campo "Città" intesa per città di domicilio.

| Città di nascita*: | Milano - MI - Italy          | ×      | può es     |  |
|--------------------|------------------------------|--------|------------|--|
| Nazionalità*:      | Milano - MI - Italy          |        | <b>^</b> ] |  |
| Nazionanta .       | Milano - Met - Colombia      |        | 1          |  |
| Città*:            | Milano - SA - Spain          |        | es         |  |
| To dision a to     | Milano - Hua - Peru          |        | <b>*</b> - |  |
| Indirizzo*:        |                              |        |            |  |
|                    |                              |        |            |  |
| Città*:            | Novate Milanese - MI - Italy | ×      |            |  |
| Indirizzo*:        | Novate Mezzola - SO - Italy  |        |            |  |
| mumzzo .           | Novate Milanese - MI - Italy |        |            |  |
| Numero civico*:    | Novateiua - Zam - Mozambique |        |            |  |
|                    |                              |        |            |  |
|                    |                              |        |            |  |
| Compilati t        | utti i campi selezioi        | nare 📃 | Successivo |  |

## **OSAL NOVATE ASD**

|          | 1. Dati iscrizione                                 | 2. Scelta attività                                        | 3. Altri dati                        | 4. Riepilogo  |                          |
|----------|----------------------------------------------------|-----------------------------------------------------------|--------------------------------------|---------------|--------------------------|
|          | Caro<br>ti stai iscriver                           | Nome<br>ndo all'attività:                                 |                                      |               |                          |
|          |                                                    | BASKET                                                    | 2017/2018                            |               |                          |
| Indietro | I                                                  |                                                           |                                      |               | Iscrivi                  |
|          | 1. Seleziona quello che v                          | uoi pagare                                                | 2. Seleziona il tipo di pagam        | ento          | 3. Concludi il pagamento |
|          | Totale: <b>()</b>                                  |                                                           |                                      |               | Continue                 |
|          |                                                    | <u> </u>                                                  | Seleziona quello che vuo             | i pagare      |                          |
|          | <b>Nome</b><br>□ 10,00 € - 1° R                    | ata - entro il 30/06/2018 - OSAl                          | Novate ASD - SOCIO                   |               |                          |
|          | □ 240,00 € - 1°                                    | Rata - entro il 30/09/2017 - OSA                          | AL Novate ASD - BASKET 2017/2018     |               |                          |
|          | La tua associazione<br><u>Hai dei codici di sc</u> | potrebbe aver previster care <u>a</u><br>onto? Clicca qui | ltri metodi per effettuare il pagame | <u>ento</u> . |                          |

A questo punto se stai iscrivendo il secondo figlio inserisci il codice sconto "2figlio".

| iserisci i tuoi codici                          | ×              |
|-------------------------------------------------|----------------|
| Codice segreto: 2figlio X<br>Aggiungi un codice |                |
|                                                 | Applica sconto |

La procedura ricalcola in automatico i costi.

| Totale: <b>0</b>                               |                                    | Cortiu |
|------------------------------------------------|------------------------------------|--------|
|                                                | Seleziona quello che vuoi pagare   |        |
| Nome                                           |                                    |        |
| □ 10,00 € - 1° Rata - entro il 30/06/2018 - O  | SAL Novate ASD - SOCIO             |        |
| ☐ 240.00 € - 1° Rata - entro il 30/09/2017 - ( | OSAL Novate ASD - BASKET 2017/2018 |        |

### Selezionare quindi "altri metodi per il pagamento"

**ATTENZIONE:** Selezionando si accede alla procedura di pagamento on line integrata nella piattaforma gestionale.

La stessa richiederà delle commissioni sulle quale OSAL non ha alcun controllo e che vengono accreditate direttamente al gestore del servizio.

Selezionano invece "altri metodi per il pagamento" si potrà procedere con i pagamenti consueti:

- Bonifico bancario all'IBAN IT89W052162010000000028907
  - Recandosi in segreteria con:
    - o Carta di credito
    - $\circ$  Bancomat
    - o Assegno

-

o Contanti

La procedura si conclude:

- per i maggiorenni:

## **OSAL NOVATE ASD**

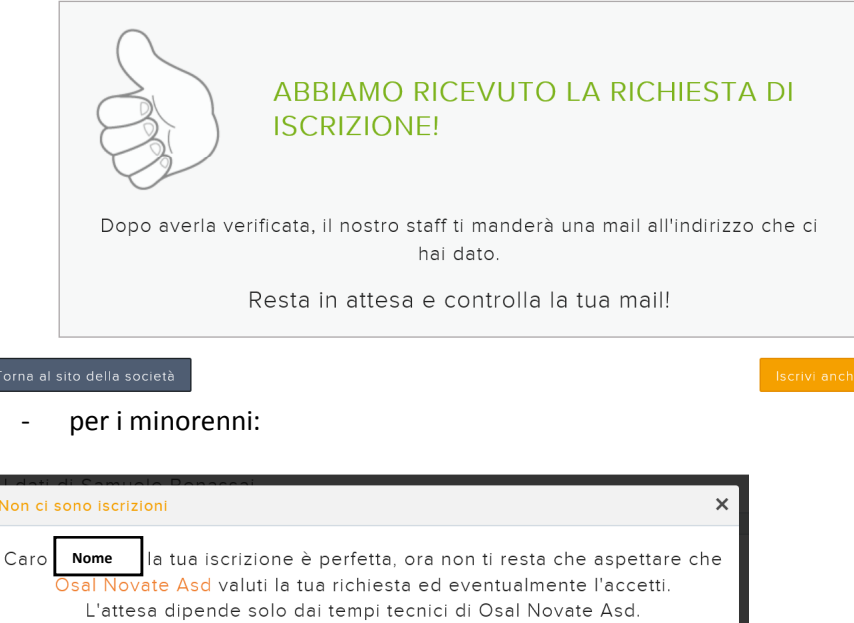

L'attesa dipende solo dai tempi tecnici di Osal Novate Asd. Quando verrà accettata la tua richiesta potrai utilizzare tutte le funzionalità che questo sito ti mette a disposizione. In questo modo potrai essere aggiornato in tempo reale in merito a tutto quello che succede all'intero dell'associazione! Per eventuali suggerimenti o problematiche clicca sul punto interrogativo in alto e contattaci.

### **ATTENZIONE:**

<u>L'accettazione della domanda</u> e la conferma di avvenuta iscrizione verranno comunicate via mail in seguito ad apposito delibera consigliare che potrà essere discussa solo <u>dopo l'avvenuto pagamento della quota</u>.

# **Accesso al Profilo**

#### È possibile accede dal sito OSAL

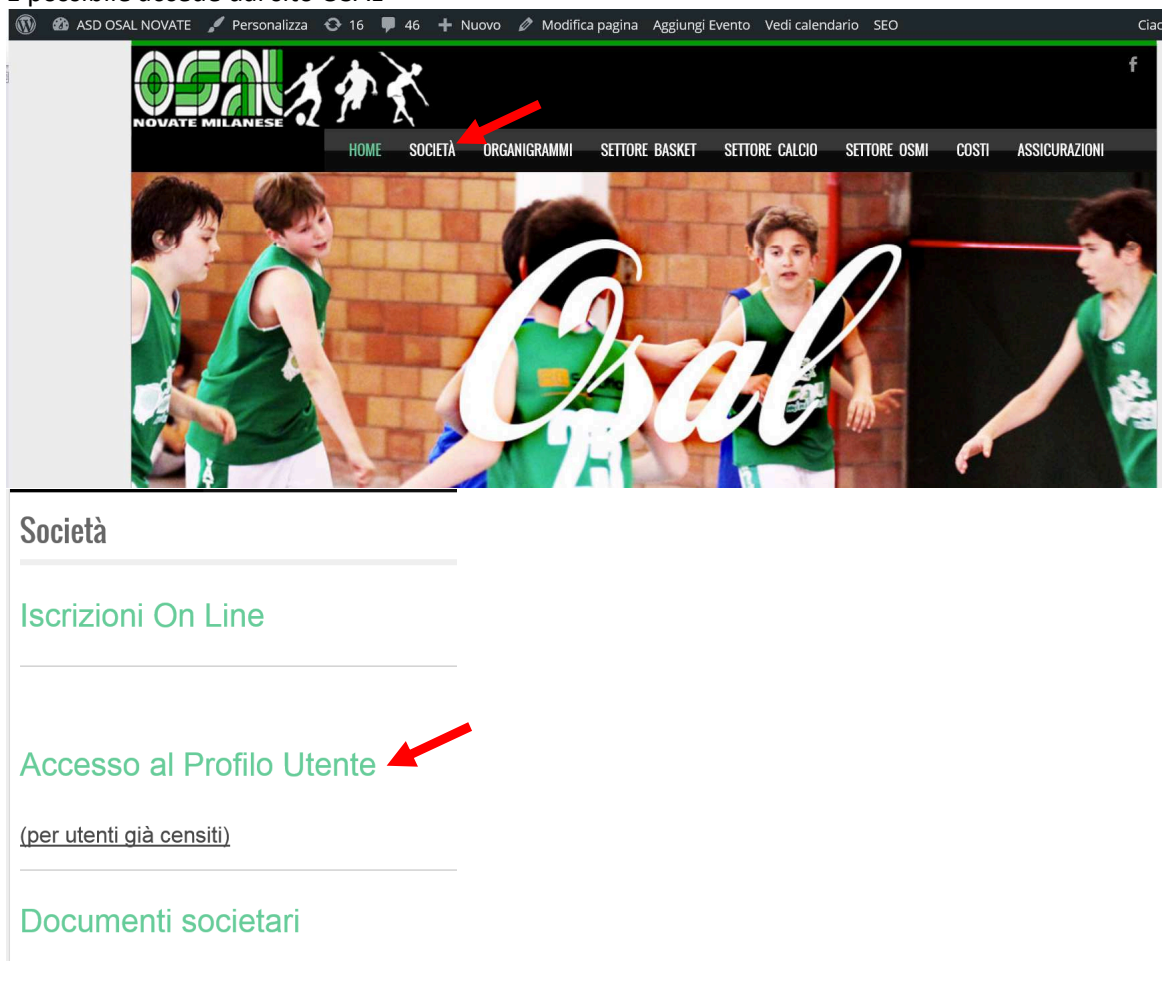

Oppure direttamente digitando il link <u>https://www.teamartist.com/ta\_login/</u>

L'utente può decidere come accedere inserendo i dati richiesti e memorizzati durante l'iscrizione

| ACCEDI A TEAMARTIST                  |                                         |  |  |  |  |  |  |
|--------------------------------------|-----------------------------------------|--|--|--|--|--|--|
| Usa il tuo social network preferito! |                                         |  |  |  |  |  |  |
| f Accedi attraveso Facebook          | 8 <sup>+</sup> Accedi attraverso Google |  |  |  |  |  |  |
| o accedi con la tua email            |                                         |  |  |  |  |  |  |
| Email:                               |                                         |  |  |  |  |  |  |
|                                      |                                         |  |  |  |  |  |  |
| Password:                            |                                         |  |  |  |  |  |  |
|                                      |                                         |  |  |  |  |  |  |
| Non ti ricordi la password?          | Login                                   |  |  |  |  |  |  |

Una volta acceduto al proprio profilo si accede al menù che da alcune possibilità operative (di seguito un esempio di videata).

| Hon      | ne   App   Bacheca   Iscrizio | ni   Sito   Comunica   Calendario   Guida |      | OSAL N | ovate ASE Nome            | . <i>∎T∈AM</i> ARTIST* |
|----------|-------------------------------|-------------------------------------------|------|--------|---------------------------|------------------------|
| •        | ISCRIZIONI                    | Iscrizioni di Nome                        |      | Ag     | 19 Dati personali         | ione a un'attività     |
| Â        | Alle attività                 |                                           |      |        | Login social              |                        |
| ß        | Ruoli sociali                 | Associazione                              | Nome | Stato  | E Le tue iscrizioni       | menti                  |
|          | Indietro                      |                                           |      |        | Foto del tuo<br>profilo   |                        |
| 8<br>(2) |                               |                                           |      |        | Impostazioni<br>notifiche |                        |
|          |                               |                                           |      |        | Cambia password           |                        |
|          |                               |                                           |      |        | Logout                    |                        |

In questa videata è possibile gestire le proprie iscrizioni e quelle dei figli minorenni a noi associati andando ad agire sui due bottoni in alto a destra.

| GO           | <ul> <li>Istration of samuele behassar – internet explore</li> <li>https://www.teamartist.org/enrolments</li> </ul> | er                           | P 🛃 😚 🧭 Elenco                  | Telefonico - Intesa Sanp 🦉 TeamArtist - Isorizioni di Sam 🛛 |                   |                                                |               |
|--------------|----------------------------------------------------------------------------------------------------|------------------------------|---------------------------------|-------------------------------------------------------------|-------------------|------------------------------------------------|---------------|
| Hon          | ne   App   Bacheca   Iscrizio                                                                                       | ni   Sito   Comunica   Calen | ndario   Guida                  | OSAL                                                        | Novate ASD   Nome | <b>I</b> o <i>I</i>                            | EAMARTIST®    |
|              | ISCRIZIONI                                                                                                    | Iscrizioni d                 | Nome                            |                                                             | Aggiungi figlio/a | Iscrizione                                     | a un'attività |
| ÂE           | Alle attività                                                                                                    |                              |                                 |                                                             |                   |                                                |               |
| Ø            | Ruoli sociali                                                                                                    | Associazione                 | Nome                            | Stato                                                       | Pagamenti         | Adempimenti                                    |               |
| ام<br>ھ<br>ص | < Indietro                                                                                                    | Osal Novate Ase              | d BASKET 2017/2<br>1^ Divisione | 018 In valutazione                                          | e 1° Rata         | Fotocopia codi<br>ce fiscale<br>+ Mostra altri | Paga          |
| Ť            |                                                                                                    | Osal Novate Aso              | d SOCIO<br>Gruppo 1             | In valutazione                                              | e 1º Rata         | Ok                                             | Paga          |
|              |                                                                                                    |                              |                                 |                                                             |                   |                                                |               |
| ]            |                                                                                                    |                              |                                 |                                                             |                   |                                                |               |
| ľ            |                                                                                                    |                              |                                 |                                                             |                   |                                                |               |
|              | V Più spazio                                                                                                    |                              |                                 |                                                             |                   |                                                |               |

#### Può succedere che risponda

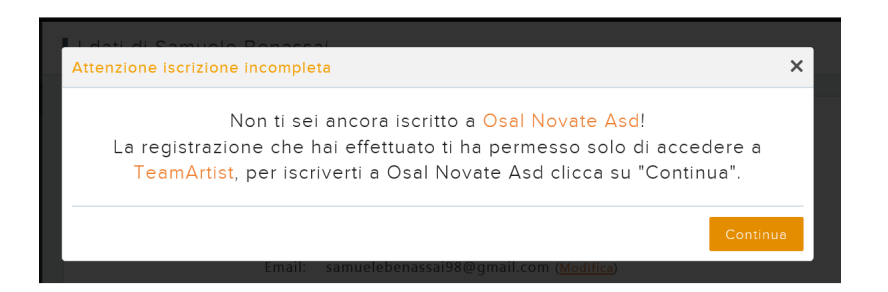

Significa che ci si è censiti sulla piattaforma, ma non ci si è ancora iscritti ad OSAL, pertanto sarà necessario procedere al completamento del profilo ed alla successiva iscrizione ai corsi, così come visto nelle pagine precedenti).